## Hot Lunch Order Guide and FAQ

#### 1: Order Link

Click this link to begin order. This is accessible via phone or computer.

https://order.fantuan.ca/group-deliverynew?type=groupDelivery&wechatId=1&country=CA&sn=NGC101607

IMPORTANT: If you are an existing Fantuan customer, please do not use this

link to order regular food delivery. The link is for General Currie Elementary

hot lunch orders ONLY.

You can also scan the QR code for quick access.

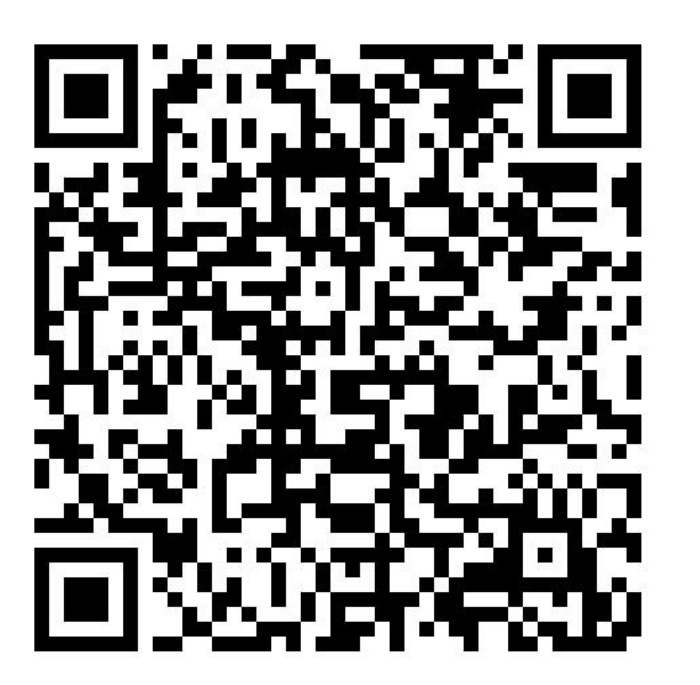

#### 2: Login and Registration

Every time you log into the hot lunch system (whether you're a new or

returning user), you'll be prompted to log in with your phone number,

| 18:46                                                                             | ::!! ? 78           |
|-----------------------------------------------------------------------------------|---------------------|
| X                                                                                 |                     |
|                                                                                   |                     |
| Welcome to Fant                                                                   | uan                 |
|                                                                                   |                     |
| +1~ Enter phone number                                                            | Ċ                   |
| I've read and agree to the <u>Users Agreeme</u><br><u>Policy</u> and receive SMS. | ent, <u>Privacy</u> |
|                                                                                   |                     |
| Pa                                                                                | assword login >     |

and a verification code will be sent to you.

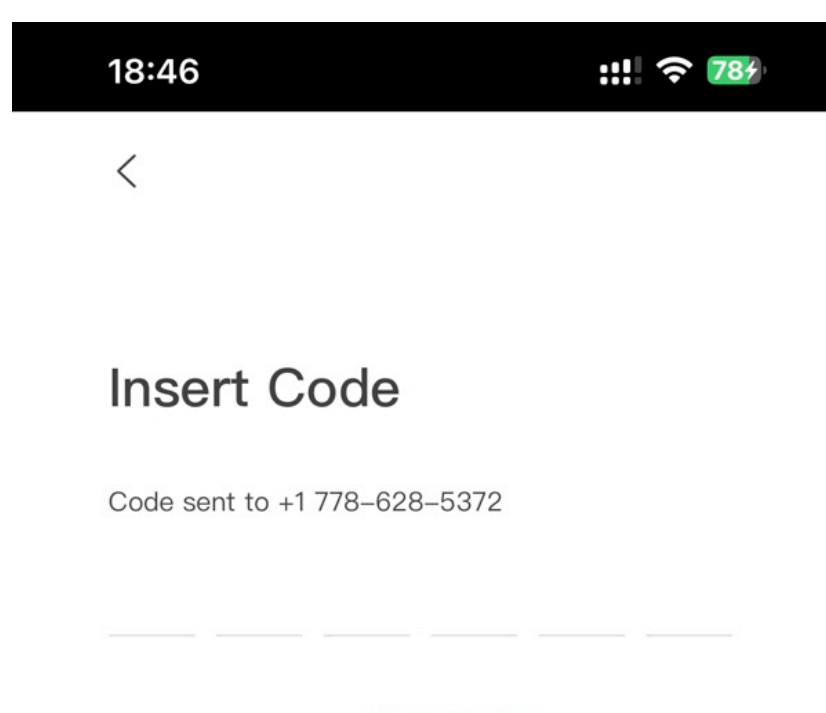

Get a new code after 25 seconds

#### 3: Language Selection

Click the avatar in the top right corner of the screen. Next to it, you'll find the

option to switch between languages

|                   | Change language | ×            |
|-------------------|-----------------|--------------|
| · 中/EN 🌆          | English         | $\checkmark$ |
|                   | 简体中文            |              |
| The second second | Français        |              |

There are three language options available: English, Chinese, and French.

The system interface can be displayed in any of these three languages.

However, all hot lunch menu items will be listed in English.

#### 4: Menu Categories

Menu is listed according to hot lunch days. Scroll down to choose the

forthcoming hot lunch dates.

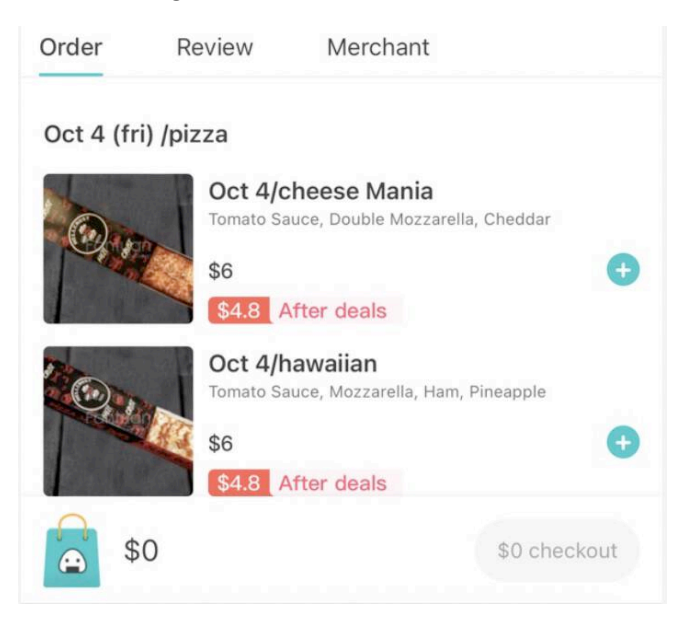

#### 5: Add to Cart

All hot lunch items can be added to the cart for a single checkout process.

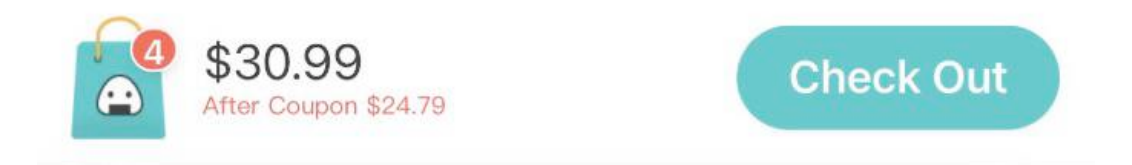

#### 6: Checkout Information

In the checkout section, you'll need to provide your email address and phone,

| Group Delivery                                             |                                                         |
|------------------------------------------------------------|---------------------------------------------------------|
| 8220 General Currie Rd, Richmond, BC                       | V6Y 1M1, Canada >                                       |
| Phone No.                                                  | +1 > 778-628-5372                                       |
| Email<br>Any update of the order will be informed by email | 18837248@qq.com 🖉                                       |
| Child                                                      | amy General Currie Elementary School DIV 3 $ ightarrow$ |
| Payment                                                    | Online Payment                                          |
| 쮸 General Currie Elementary School                         |                                                         |
| 10.18/(310gtaco Beef Pa                                    | x1 \$8.5                                                |
| 9.27/california Roll *6                                    | ×2 \$6                                                  |
| 10 Alabaaca Mania                                          | v1 ¢6                                                   |

and your child's division and name.

| <      | Child Information                | ×      |
|--------|----------------------------------|--------|
| Name   | Enter contact name               |        |
| Oshaal |                                  |        |
| School | General Currie Elementary School |        |
| Class  | Select Class                     | $\vee$ |
|        |                                  |        |
|        |                                  |        |
|        | Submit                           |        |
|        |                                  |        |

### 7: Multiple Children

You can only order lunch for one child at a time. If you have multiple children,

you'll need to repeat the order process for each one.

#### 8: Fees and donation

There is an optional donation feature where you can choose to donate 0%-

15% to the school, and Fantuan will pass 100% of the donations to the PAC.

| <                                                                                                    | Confirm                                    | Order                |                      |
|----------------------------------------------------------------------------------------------------|--------------------------------------------|----------------------|----------------------|
| ₩ E                                                                                                    | anoah Steves Elementary S                  | School               |                      |
| Calify Careful<br>Calify Careful<br>Calify Careful<br>Calify Careful<br>Calify Careful<br>Calify Careful<br>Calify Careful<br>Calify Careful<br>Calify Careful<br>Calify Careful<br>Calify Careful<br>Calify Careful<br>Calify Careful<br>Calify Careful<br>Calify Careful<br>Calify Careful<br>Calify Calify | Nov 15/ (310g) Pasta B<br>x2               |                      | \$8.5                |
| lone -                                                                                                    | Oct 4/cheese Mania                         |                      | \$6                  |
|                                                                                                    | Nov 1/2 Piece Chicken<br>Roast x1<br>x1    |                      | \$7.99               |
|                                                                                                    |                                            |                      |                      |
| E C                                                                                                    | oupon/Code                                 | No coupo             | ons available >      |
| Taxes                                                                                                    | s&Fees 🕐                                   |                      | \$0                  |
| Dona                                                                                                    | ation (100% donated to the s               | chool)               |                      |
| 09<br>\$0.                                                                                                    | % 5% <b>10%</b><br>00 <b>\$1.55</b> \$3.10 | <b>15%</b><br>\$4.65 |                      |
|                                                                                                    |                                            |                      | Total <b>\$32.54</b> |
| Note                                                                                                    | es to Merchant                             |                      | Add Notes >          |

### 9: Payment Methods

We support online payments including Credit Card, Apple Pay, and WeChat

Pay. We do not accept cheques or cash.

| <              | Payment                       |            |
|----------------|-------------------------------|------------|
|                | <b>15:19</b><br>Total \$32.54 |            |
| Payment Method |                               |            |
| 🎯 Wechat Pay   |                               | $\bigcirc$ |
| Applepay       |                               |            |
| Add Payment Me | thod                          |            |
| Credit/Debit   | Card                          | >          |

### 10: Order is completed

This is the final screen of your order. You may close it when done.

| <                                             | My Orders                                                                                                    |                          |  |
|-----------------------------------------------|----------------------------------------------------------------------------------------------------|--------------------------|--|
| Confirmin                                     | Confirming your order                                                                                                |                          |  |
| ?<br>Help                                     | ⊗<br>Cancel                                                                                                    | ↓<br>Check on APP        |  |
| For real-time oro<br>please <u>click here</u> | For real-time order tracking and online customer service, please <u>click here to download Fantuan Delivery app.</u> |                          |  |
| ଳ୍ର General Cu                                | 읍 General Currie Elementary School >                                                                                 |                          |  |
| x1 Sep27th/s                                  | ushi Combo                                                                                                    | \$7.00                   |  |
|                                               | Saved <b>\$0.0</b>                                                                                                   | 00 Total <b>\$7.00</b> ~ |  |
| Order Details                                 | 5                                                                                                    |                          |  |
| Pickup No.                                    |                                                                                                    | #T1 Copy                 |  |
| Order Number                                  |                                                                                                    | CA123411878 Copy         |  |
| Order Date                                    |                                                                                                    | 2024-09-16 11:18         |  |

#### 11. Viewing Past Orders

Open the hot lunch link, log in, and click your profile icon on the upper right corner. Go to "My Account," select "Orders," and you can see your past orders.

| 17:32          |         | :!! ? 88 |
|----------------|---------|----------|
| <              | Account |          |
| Hi Jin_NFTIY   |         | • >      |
| Coupons        |         | 47 >     |
| Addresses      |         | >        |
| Cards          |         | >        |
| Favorites      |         | >        |
| Language       |         | 中/EN >   |
| Logout         |         |          |
| Switch Account |         |          |

### FAQ

#### 1: Order cut off time

Orders need to be submitted by 11PM the Sunday before the hot

lunch date. We will not be able to accept late orders.

#### 2: Can I place an order after cut off?

Once the deadline passes, late orders will not be accommodated. Please order early.

## 3 : I see a "Cancel Order" button. Can I cancel my order?

If the restaurant hasn't accepted your order yet, you can cancel it directly. However, if the restaurant has already accepted it, the cancellation won't go through. Please contact our 24-hour customer service at toll-free number 778-402-2900 to assist you with the cancellation. <u>Orders within 48 hours of</u> the hot lunch day cannot be cancelled through customer service.

Please provide the customer service representative with your order number. The order number begins with "CA," and you can find it in your order details.

| Order Details    |                  |
|------------------|------------------|
| Pickup No.       | #T4 <u>Copy</u>  |
| Order Number     | CA197109878 Copy |
| Order Date       | 2024-09-05 21:18 |
| Payment Method   | Default          |
| Request Utensils | No request       |
|                  |                  |

Each hot lunch in your order is associated with a specific date, please clearly inform the customer service representative which day's lunch you want a refund for, such as "Oct 4 / Cheese Mania." This will make sure that the cancellation is processed according to your instructions.

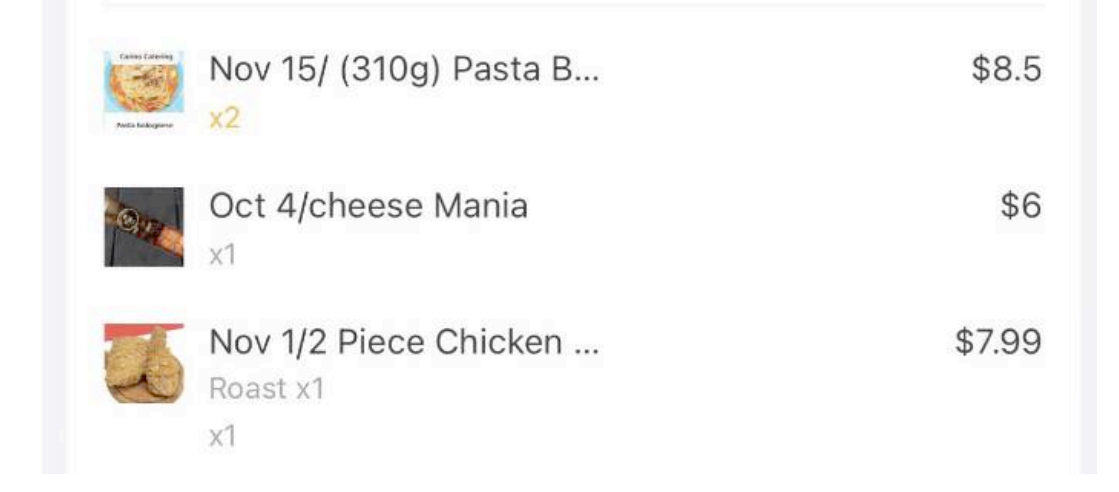

Once accepted, a refund will be issued using the same payment method you used. For example, if you paid by credit card, the refund will be credited back to your card within 1-3 business days.

If there is less than 48 hours from the hot lunch day, no refund can be issued. The hot lunch will still be delivered to the school on the scheduled day, and you can either pick it up yourself or allow the PAC to handle it.

#### 4: How can I modify my order?

Once payment is completed, the order cannot be modified. However, you can cancel the entire order and receive a refund. You can then place a new order. Please refer to the instruction 3 for order cancellation.

# 5: Why can't I use coupons sent by Fantuan food delivery?

Fantuan coupons are only valid for regular food delivery orders, not hot lunch orders.

## 6: Can I place a regular Fantuan food delivery order using the hot lunch link?

No. You need to place a regular delivery order through the Fantuan app or website. The hot lunch link is for school hot lunch orders only.

#### 7: Why is the delivery date incorrect?

The delivery date for a hot lunch may display as a different date. This is due to a system error which will be fixed by Fantuan soon. Please always refer to the hot lunch title for the actual delivery date.

# 8: Why didn't the system send me a confirmation email or text?

Fantuan is currently updating the email and SMS notification channels for hot lunch orders. You can check your orders directly through the hot lunch link.